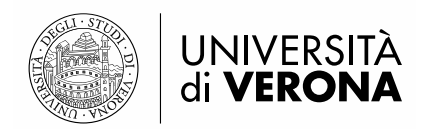

# LINEE GUIDA ALLA COMPILAZIONE DELLA DOMANDA DI AMMISSIONE AL CONCORSO

## Sommario

| 1 – ACCESSO AL SISTEMA                   | 2  |
|------------------------------------------|----|
| 2 – ISCRIZIONE AL CONCORSO DI AMMISSIONE | 7  |
| 2.1 SCELTA CONCORSO DI AMMISSIONE        | 7  |
| 2.2 SCELTA AUSILI DI INVALIDITÀ          | 9  |
| 2.3 TITOLI DI ACCESSO                    | 10 |

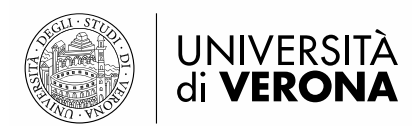

## **1. ACCESSO AL SISTEMA**

Per presentare domanda di ammissione al concorso è necessario accedere al portale dei servizi on line di Ateneo <u>https://univr.esse3.cineca.it/Home.do</u>

**NUOVO UTENTE:** Nel caso in cui l'utente non sia in possesso di credenziali attribuite dal nostro Ateneo (anche in occasione di precedenti iscrizioni), dovrà effettuare la registrazione tramite SPID (sistema pubblico di identità digitale). Cliccare "Indicazioni per richiedere SPID" reperibili al link sopraindicato al fine di ottenere un'identità digitale di accesso ai servizi e in seguito cliccare su "registrazione" (sempre all'interno del link sopraindicato).

**UTENTE GIA' REGISTRATO**: Per il login utilizzare le credenziali di accesso in vostro possesso (ID utente e password). In caso di password dimenticata o problemi di accesso si rimanda al servizio di <u>Gestione password e credenziali</u>. (Si rimanda a tale servizio anche chi, pur essendo stato studente dell'Università di Verona, non sia mai stato in possesso delle credenziali).

N.B.: chi avesse le credenziali SPID può accedere anche se utente già registrato nel sistema.

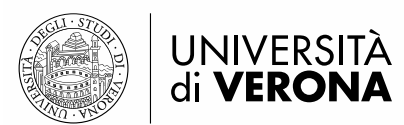

## 2. ISCRIZIONE AL CONCORSO DI AMMISSIONE

#### **2.1 SCELTA CONCORSO DI AMMISSIONE**

#### Eseguire il login inserendo Username e Password o credenziali SPID

Una volta ottenuto l'accesso all'area riservata, sul menù a sinistra cliccare la voce segreteria e poi "Concorso di Ammissione"

| Area Riservata<br>Logout | Area Utenti Registrati - Benvenuto NOME COGNOME<br>Per i nuovi utenti:<br>1) Per preimmatricolarsi ad un corso ad accesso con verifica selezionare la voce Segreteria (a sx della pagina) e quindi procedere con l'Immatricolazione<br>2) Per iscriversi ai Test di Ammissione (Concorsi) e agli Esami di Stato selezionare la voce Segreteria (a sx della pagina), e quindi su Concorso di Ammissione (sempre a sx, sotto la voce Segreteria)<br>3) Per preimmatricolarsi ai TFA selezionare la voce Segreteria e poi Immatricolazione |
|--------------------------|----------------------------------------------------------------------------------------------------|
| Home                     |                                                                                                    |
| Segreteria               |                                                                                                    |
| Concorso di Ammissione   |                                                                                                    |

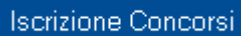

Cliccare Esterior concercione E selezionare la tipologia di corso: Corso di Specializzazione di attività di Sostegno

### Scelta tipologia corso

Selezionare la tipologia di corso al quale si intende accedere.

| Scelta tipologia corso                             |
|----------------------------------------------------|
| Post Riforma*                                      |
| Specializzazione di attività di Sostegno           |
| Ocorso di Perfezionamento<br>⊚ Corso di Formazione |

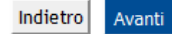

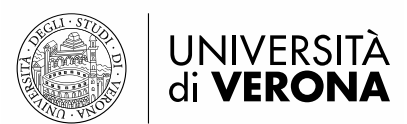

Scegliere il Percorso di proprio interesse tra la lista proposta e cliccare Avanti per proseguire.

### Lista concorsi

Selezionare il concorso al quale si intende iscriversi.

| -Scelta del concorso                                                                                                    |                  |
|----------------------------------------------------------------------------------------------------|------------------|
| Concorso*<br>© Concorso di Ammissione alla specializzazione per il sostegno didattico degli alunni con disa<br>scuola DELL'INFANZIA                                   | abilità nella    |
| Dettaglio (se clicchi il Ink sotto vedi le info del concorso)                                                                                                    |                  |
| CSS1 - CORSO DI FORMAZIONE PER IL CONSEGUIMENTO DELLA SPECIALIZZAZIONE PER LE AT<br>SOSTEGNO DIDATTICO AGLI ALUNNI CON DISABILITA' NELLA SCUOLA DELL'INFANZIA         | TIVITA' DI       |
| Concorso* © Concorso di Ammissione alla specializzazione per il sostegno didattico degli alunni con disa scuola PRIMARIA                                              | abilità nella    |
| Dettaglio (se clicchi il Ink sotto vedi le info del concorso)                                                                                                    |                  |
| CSS2 - CORSO DI FORMAZIONE PER IL CONSEGUIMENTO DELLA SPECIALIZZAZIONE PER LE AT<br>SOSTEGNO DIDATTICO AGLI ALUNNI CON DISABILITA' NELLA SCUOLA PRIMARIA              | TIVITA' DI       |
| Concorso*<br>© Concorso di Ammissione alla specializzazione per il sostegno didattico degli alunni con disa<br>scuola SECONDARIA DI I GRADO                           | abilità nella    |
| Dettaglio (se clicchi il lnk sotto vedi le info del concorso)                                                                                                    |                  |
| CSS3 - CORSO DI FORMAZIONE PER IL CONSEGUIMENTO DELLA SPECIALIZZAZIONE PER LE AT<br>SOSTEGNO DIDATTICO AGLI ALUNNI CON DISABILITA' NELLA SCUOLA SECONDARIA DI I GRAD  | TIVITA' DI<br>O  |
| Concorso*<br>© Concorso di Ammissione alla specializzazione per il sostegno didattico degli alunni con disa<br>scuola SECONDARIA DI II GRADO                          | abilità nella    |
| Dettaglio (se clicchi il Ink sotto vedi le info del concorso)                                                                                                    |                  |
| CSS4 - CORSO DI FORMAZIONE PER IL CONSEGUIMENTO DELLA SPECIALIZZAZIONE PER LE AT<br>SOSTEGNO DIDATTICO AGLI ALUNNI CON DISABILITA' NELLA SCUOLA SECONDARIA DI II GRAD | TIVITA' DI<br>00 |
|                                                                                                    |                  |

Indietro Avanti

#### Conferma scelta concorso

Verificare le informazioni relative alle scelte effettuate nelle pagine precedenti.

| Concorso                                         |                                                                                                    |
|--------------------------------------------------|----------------------------------------------------------------------------------------------------|
| Tipologia titolo di studio                       | Specializzazione di attività di Sostegno                                                                                                    |
| Descrizione                                      | Concorso di Ammissione alla specializzazione per il sostegno didattico degli<br>alunni con disabilità nella scuola DELL'INFANZIA                                           |
| Valido per                                       |                                                                                                    |
| Dettaglio                                        | CSS1 - CORSO DI FORMAZIONE PER IL CONSEGUIMENTO DELLA<br>SPECIALIZZAZIONE PER LE ATTIVITA' DI SOSTEGNO DIDATTICO AGLI ALUNNI<br>CON DISABILITA' NELLA SCUOLA DELL'INFANZIA |
| Categoria amministrativa ed ausili di invalidità |                                                                                                    |
| Richiesta ausilio handicap                       | No                                                                                                    |
| INDIETRO CONFERMA ISCRIZIONE AL CONCORSO         |                                                                                                    |

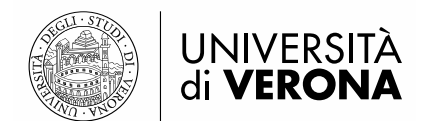

#### Inserire gli estremi di un documento d'identità in corso di validità

#### Documenti di identità

In questa pagina viene visualizzato l'elenco dei documenti d'identità inseriti precedentemente e viene data la possibilità di inserirne nuovi. Clicca sulla lente di ingrandimento per inserire l'allegato.

| npologia bocamento namero Ente Mascio bata Mascio bata scata | lenza Stato | Presenza allegati | Azioni |
|--------------------------------------------------------------|-------------|-------------------|--------|
| Carta Identità \12345 comune di Verona 01/03/2017 01/03/202  | 27 📀        | Si                | Q (1)  |

Inserire la scansione del documento cliccando la lente d'ingrandimento nella colonna "Azioni"

#### 2.2 SCELTA AUSILI DI INVALIDITÀ

# Compilare la sezione solo se riconosciuti portatori di handicap e/o affetti da disturbi specifici di apprendimento (L. 104/1992 e ss.mm.ii., L. 170/2010 e relative Linee guida).

#### Richiesta ausili di invalidità

I candidati riconosciuti portatori di handicap e/o affetti da disturbi specifici di apprendimento, in applicazione degli articoli 16 e 20 della Legge 5 febbraio 1992 n. 104, così come modificata dalla legge 28 gennaio 1999, n. 17, e della Legge 170/2010 e delle relative Linee guida possono richiedere gli ausili necessari in relazione al loro handicap.

La certificazione attestante quanto dichiarato va presentata, entro i termini stabiliti per la presentazione della domanda di ammissione a ciascun corso, al Centro Servizi per Studenti Disabili dell'Ateneo presso l'atrio del Polo Zanotto Via San Francesco, 22 - 37129 Verona (Tel. +39 045 8028786, e-mail: centro.disabili@ateneo.univr.it

Alla pagina Centro servizi per studenti disabili , sono disponibili tutte le informazioni e gli orari di apertura al pubblico.

- Ausilio allo svolgimento delle prove Richiedo l'ausilio per lo svolgimento della 💿 Si 💿 No prova (L. 104/92 e succ. modifiche)

#### Prove previste

| Descrizione        | Тіро               | Data   | Ora  | Sede |
|--------------------|--------------------|--------|------|------|
| Test preliminare   | Test               |        | 1222 |      |
| Prova scritta      | Scritto            | • 15.* |      |      |
| Valutazione titoli | Valutazione titoli |        |      |      |
| Prova Orale        | Orale              |        |      |      |

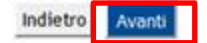

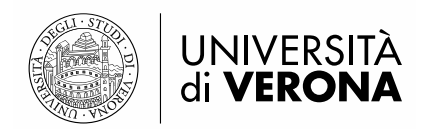

#### Conferma e prosegui

#### Conferma iscrizione concorso

Verificare le informazioni relative alle scelte effettuate nelle pagine precedenti.

| - Concorso                                       |                                                                                                    |
|--------------------------------------------------|----------------------------------------------------------------------------------------------------|
|                                                  |                                                                                                    |
| Tipologia titolo di studio                       | Specializzazione di attività di Sostegno                                                                                                    |
| Tipologia di corso                               | Specializzazione di attività di Sostegno                                                                                                    |
| Descrizione                                      | Concorso di Ammissione alla specializzazione per il sostegno didattico degli alunni con disabilità nella<br>scuola SECONDARIA DI I GRADO                                        |
| – Valido per                                     |                                                                                                    |
| Turuo per                                        |                                                                                                    |
| Dettaglio                                        | CSS3 - CORSO DI FORMAZIONE PER IL CONSEGUIMENTO DELLA SPECIALIZZAZIONE PER LE ATTIVITA' DI<br>SOSTEGNO DIDATTICO AGLI ALUNNI CON DISABILITA' NELLA SCUOLA SECONDARIA DI I GRADO |
| Categoria amministrativa ed ausili di invalidità |                                                                                                    |
|                                                  |                                                                                                    |
| Richiesta ausilio handicap                       | No                                                                                                    |
| Indietro Conferma e prosegui                     |                                                                                                    |

#### 2.3 TITOLI DI ACCESSO VALUTABILI

Inserire tramite upload i titoli d'accesso valutabili allegando il modulo di autodichiarazione Allegato 1 "Requisiti di Ammissione", preventivamente compilato e sottoscritto.

Il caricamento dell'Allegato 1 è OBBLIGATORIO. L'omissione del caricamento comporterà l'esclusione dal concorso. Per effettuare l'upload dei documenti è necessario selezionare "SI" in corrispondenza della scritta

Per effettuare l'upload dei documenti è necessario selezionare "SI" in corrispondenza della scritta Allega titoli valutabili (vedi immagine sotto).

#### Inserimento allegati

Il concorso scelto prevede le seguenti tipologie di documenti e/o titoli che concorrono alla valutazione della graduatoria:

| Tipo titolo                             | Min |
|-----------------------------------------|-----|
| Requisiti d'accesso e titoli valutabili | 1   |
| D.M.Riconoscimento titolo straniero     | 0   |

Titoli dichiarati

| Tipologia                                          | Titolo  | Azioni |             |  |
|----------------------------------------------------|---------|--------|-------------|--|
| Requisiti d'accesso e titoli valutabili            | all.pdf | 9      | <b>&gt;</b> |  |
| Allega titoli valutabili (in formato pdf)*<br>⊚ Sì |         |        |             |  |
| No Avanti                                          |         |        |             |  |

Una volta inserito l'allegato, per proseguire, è necessario risponedere "NO" alla domanda titoli valutabili

e premere il pulsante

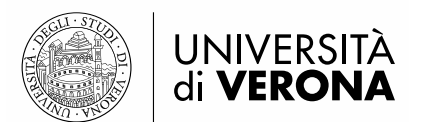

#### Conferma dichiarazione titoli e documenti per la valutazione

Verificare le informazioni inserite relativamente ai titoli ed ai documenti inseriti per la valutazione.

| Tipologia                               |  |
|-----------------------------------------|--|
| Requisiti d'accesso e titoli valutabili |  |
| Indietro Avanti                         |  |

Confermare gli allegati inseriti premendo il pulsante eventuali modifiche.

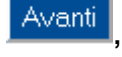

oppure il pulsante Indietro per

Dopo la conferma, comparirà una pagina di riepilogo contenente tutte i dettagli di iscrizione.

Cliccare il pulsante "Stampa domanda di ammissione" per visualizzare l'avviso per il pagamento del contributo di iscrizione che dovrà essere pagato ESCLUSIVAMENTE con il sistema PagoPA.